Crésus Finanzbuchhaltung

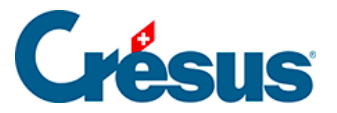

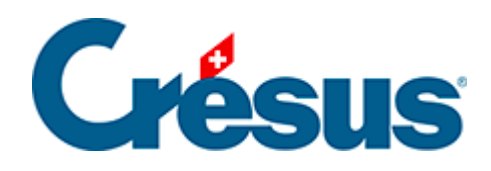

## **Crésus Finanzbuchhaltung**

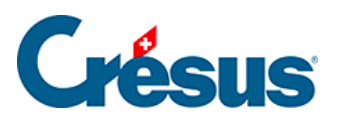

21.3 - GV oder Bilanz für eine Buchungsperiode

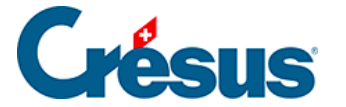

## 21.3 - GV oder Bilanz für eine Buchungsperiode

Die GV und die Bilanz kann auf die Buchungsperioden heruntergebrochen werden.

In der Datei Analyse3:

 Führen Sie den Befehl Ansicht – Gewinn- und Verlustrechnung aus.

Sie erhalten eine ähnliche Tabelle wie die folgende (diese Tabelle ist vereinfacht und wird aus Gründen der Lesbarkeit ohne Sammelkonten und ohne Aufwandspalte dargestellt):

| Gewinn- und Verlustrechnung |               | 01.01.12–31.12.12 |  |
|-----------------------------|---------------|-------------------|--|
| 3200                        | Handelserlöse | 700               |  |

- Aktivieren Sie die Option Buchungsperioden.
- Geben Sie im Feld Von 2: Februar< span> und im Feld Bis 3: März ein.

| Auswahl der sic | htbaren Buchungen (Filter) |                  |            |        | ×         |
|-----------------|----------------------------|------------------|------------|--------|-----------|
| O Datum         |                            | Buchungsperioden |            |        | OK        |
| Vom:            |                            | Von:             | 2: Februar | $\sim$ | OK        |
| bis zum:        |                            | bis:             | 3: März    | $\sim$ | Abbrechen |
|                 | Alles                      |                  | Alles      |        | Hilfe     |

• Klicken Sie auf OK.

Die Gewinn- und Verlustrechnung sieht wie folgt aus:

| Gewinn- und     | Buchungsperioden: |
|-----------------|-------------------|
| Verlustrechnung | Februar–März      |

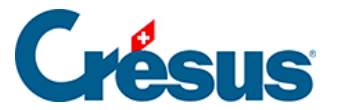

3200

300

Gemäss dem Filter werden nur die in den Perioden 2 und 3 verbuchten Buchungen berücksichtigt:

| Datum      | Soll | Haben | Beleg | Buchungstext      | Betrag | Periode |
|------------|------|-------|-------|-------------------|--------|---------|
| 09.01.2003 | 1000 | 3200  | 1     | Verkauf Periode 2 | 100    | 2       |
| 09.01.2003 | 1000 | 3200  | 2     | Verkauf Periode 3 | 200    | 3       |

Sie können den Filter nach dem gleichen Prinzip auch für die Buchungsperioden in der Bilanz anwenden.